# Olulised ohutusjuhised

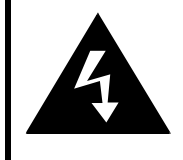

#### ETTEVAATUST ELEKTRILÖÖGI OHT ÄRGE AVAGE!

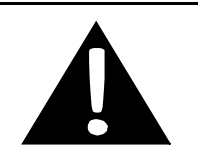

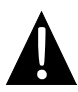

Hüüumärgiga võrdkülgne kolmnurk juhib kasutaja tähelepanu seadmega kaasasolevates teabematerjalides leiduvatele olulistele kasutus- ja hooldusjuhistele.

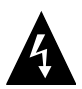

Piksenoolega võrdkülgne kolmnurk juhib kasutaja tähelepanu seadme korpuses leiduvale isoleerimata pingele, mis võib olla piisavalt kõrge, et kujutada endast ohtu inimeste tervisele.

#### **ETTEVAATUST**

- Elektrilöögi ohu vähendamiseks ärge eemaldage katet (ega tagust). Seadme sees ei ole kasutaja poolt hooldatavaid osi. Laske hooldustööd teostada kvalifitseeritud hoolduspersonalil. Kui toode vajab hooldamist või kui seda ei kasutata pikema aja jooksul, ühendage see toiteallikast lahti.
- Tootja ei vastuta kahju eest, mis on põhjustatud asendustest või modifikatsioonidest, mida tootja või volitatud ettevõte ei ole heaks kiitnud.
- Patarei valesti asendamine võib põhjustada plahvatuse. Asendage ainult samasuguse või sama tüüpi patareiga.

#### <u>HOIATUS</u>

Seade ei tohi puutuda kokku vedelikupiiskade ega -pritsemetega. Ärge asetage seadme lähedale vedelikega täidetud esemeid, näiteks vaase.

### Prestigio GeoVision 4120BT/5120BT – Lisaseadmete nimekiri

| SEADE    | NIMETUS                                          | KOGUS |
|----------|--------------------------------------------------|-------|
|          | Autolaadija                                      | 1     |
| <b>9</b> | Alusraam                                         | 1     |
|          | USB-kaabel                                       | 1     |
|          | Puutepliiats                                     | 1     |
|          | Nahast kandekott<br>(ainult GeoVision<br>5210BT) | 1     |
|          | CD dokumentatsiooniga                            | 1     |
|          | Kasutusjuhend                                    | 1     |
| Norray:  | Garantiitõend                                    | 1     |

## <u>Eest- ja küljevaade</u>

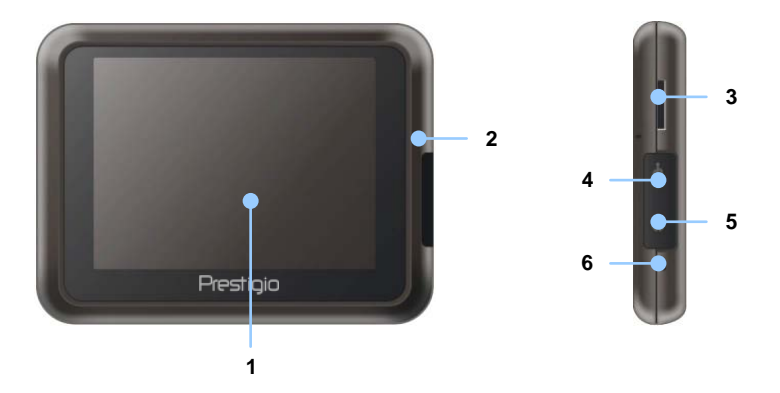

#### 1. LCD-puuteekraan

Menüükäskude valimiseks või info sisestamiseks puudutage ekraani puutepliiatsi või sõrmega.

#### 2. Patarei oleku indikaator

Indikaator näitab kollast tuld, kui patarei on täielikult laetud, ning punast tuld, kui patareid laetakse.

#### 3. microSD pilu

Sellesse sisestatakse andmetele ligipääsemiseks või mälu suurendamiseks microSD mälukaart.

#### 4. Mini-USB port

Ühendatakse andmetele ligipääsemiseks või patarei laadimiseks USB-kaabliga.

#### 5. Kõrvaklappide port

Ühendatakse stereokõrvaklappide või peakomplektiga.

#### 6. Lähtestusnupp

Vajuta seadme taaskäivitamiseks.

# Põhiseadme ülevaade

## <u>Tagant- ja pealtvaade</u>

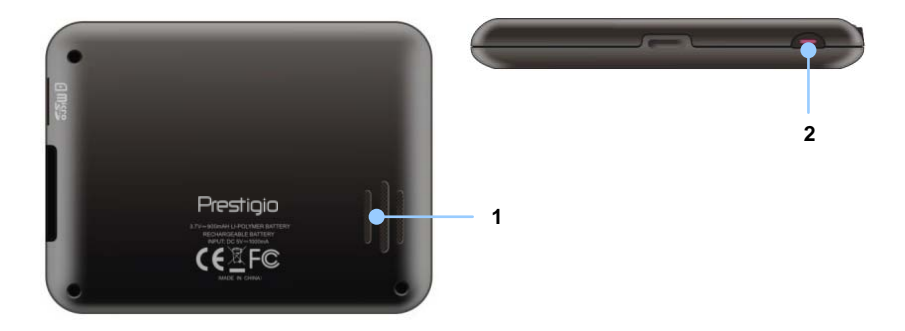

#### 1. Kõlar

Toob kuuldavale heli, kõnet või muusikat.

#### 2. Toitenupp

Lülitab seadme sisse/välja.

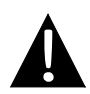

#### MÄRKUS:

Enne seadme ühendamist mis tahes välisseadmega veenduge alati, et seade ja välisseade on välja lülitatud ning toiteallikast lahti ühendatud.

#### microSD kaardi sisestamine

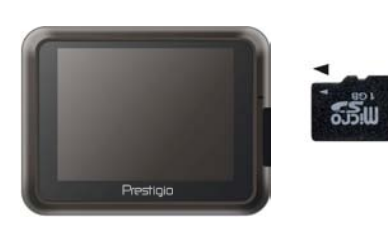

- microSD kaardi sisestamiseks suunake klemmid seadme poole, nii et kaardi silt jääb seadme esikülje suunas.
- microSD kaardi eemaldamiseks vajutage kergelt kaardi servale, et see lukust vabastada, ning tõmmake kaart pilust välja.

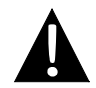

#### MÄRKUS:

Enne microSD kaardi eemaldamist veenduge, et kaart ei ole kasutuses.

#### Ühendamine välise USB-seadmega (laadimine)

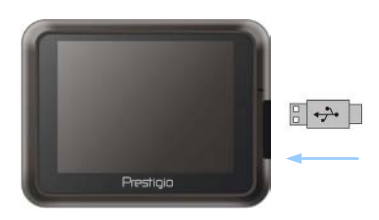

- Tõmmake kummist kaitsekate seadme esikülje suunas lahti.
- Sisestage USB-pistmik vastavasse USB porti.
- Laadimise alustamiseks sisestage teine USB-pistmik personaalarvuti USB porti.

# Seadme ühendamine

#### Ühendamine kõrvaklappidega

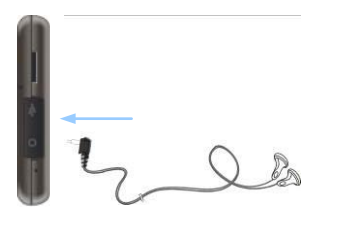

- Tõmmake kummist kaitsekate seadme esikülje suunas lahti.
- Sisestage kõrvaklappide pistik (kõrvaklapid ei kuulu komplekti) vastavasse kõrvaklappide porti, et lülitada audioväljund kõlarist kõrvaklappidele ümber.

#### MÄRKUS:

Liigne helitugevus võib kuulmist kahjustada. Enne kõrvaklappide ühendamist keerake heli maha ning suurendage helitugevust seejärel järk-järgult kuni sobiva tasemeni.

#### Ühendamine autolaadijaga

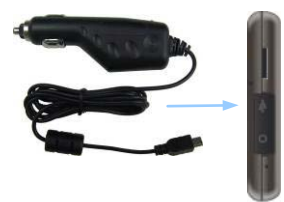

- Tõmmake kummist kaitsekate seadme esikülje suunas lahti.
- Sisestage USB-pistmik vastavasse USB porti.
- Laadimise alustamiseks sisestage autolaadija pistmik sõiduki 5V lisaseadmete pistikusse / sigaretisüütajasse.

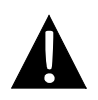

#### MÄRKUS:

Ühendage autolaadija sõiduki 5V lisaseadmete pistikusse / sigaretisüütajasse alles siis, kui mootor on käivitunud, et kaitsta seadet järskude pingemuhkude eest.

#### Laetav patarei

Seade on varustatud sisseehitatud laetava patareiga. Enne esimest kasutuskorda laadige patarei täielikult (vähemalt 8 tundi). Patarei oleku indikaator näitab laadimise ajal punast tuld ning muutub pärast laadimise lõpetamist kollaseks. Laadimisaeg on ligikaudu 2 tundi.

#### Laetava patarei töötingimused ja ettevaatusabinõud

- Uute patareidega seade tuleb enne esimest kasutuskorda täielikult laadida.
- Patareid tohib kasutada ja laadida üksnes temperatuurivahemikus ~ 0–37 °C.
- Seadet ei ole vaja laadida, enne kui patarei on täielikult tühjenenud.

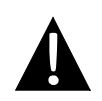

#### MÄRKUS:

Ühendage autolaadija sõiduki 5V lisaseadmete pistikusse / sigaretisüütajasse alles siis, kui mootor on käivitunud, et kaitsta seadet järskude pingemuhkude eest.

#### MÄRKUS:

- Ärge kasutage seadet juhtimise ajal.
- Valige seadmele armatuurlaual või tuuleklaasil sobiv koht, kus see ei varja juhi vaatevälja.

## Seadme paigaldamine

Seadme saab kaasasoleva alusraami abil kindlalt sõiduki armatuurlauale või tuuleklaasile kinnitada. Alusraami paigaldamisel järgige allolevat juhist.

- 1. Valige tuuleklaasil või armatuurlaual sobiv koht, kus seade ja alusraam ei varja juhi vaatevälja.
- 2. Lisaks veenduge, et seadmel oleks takistamatu vaade taevasse, et tagada võimalikult hea GPS-levi.

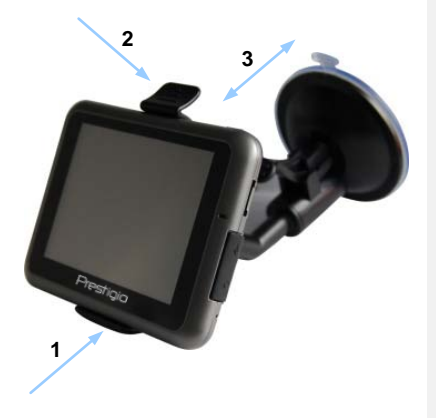

- Asetage seade toele, nii et alumine osa asub vastavas pesas, vt nool 1.
- Vajutage ülaserva noolega 2 näidatud suunas, et kinnitada seade kindlalt raami külge.
- Tõstke iminapa hooba ja suruge iminapp soovitud kohale.
- Vajutage iminapa hoob alla, vt nool
   3, et kinnitada alusraam pinna külge.
- Soovitud vaatenurga saavutamiseks keerake nuppu.

### Seadme eemaldamine

- 1. Seadme vabastamiseks vajutage alusraami ülaosas olevat fiksaatorit.
- Tõstke iminapa hooba, et iminapp tuulekaasi või armatuurlaua küljest hõlpsasti eemaldada.

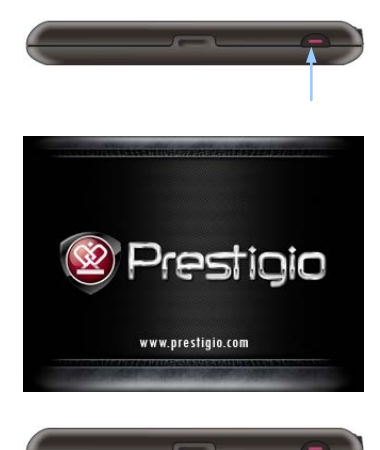

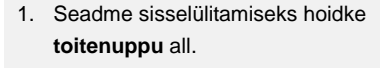

- 2. Pärast tervitusekraani kuvatakse kiiresti peamenüü.
- Eri funktsioonide vahel navigeerimiseks puudutage vastavaid nuppe puutepliiatsiga.
- Seadme väljalülitamiseks või puhkerežiimi lülitumiseks hoidke toitenuppu all.

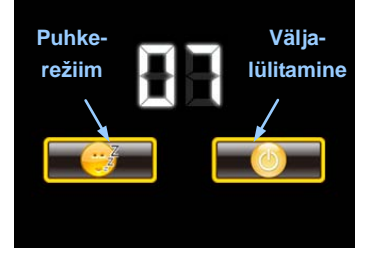

 Puhkerežiimi lülitumiseks puudutage puhkerežiimi ikooni, seadme täielikuks väljalülitamiseks väljalülitamise ikooni.

# Bluetooth-funktsiooni peamenüü

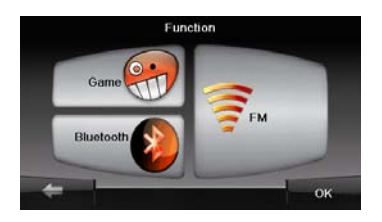

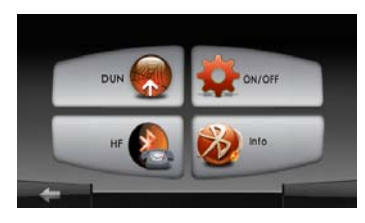

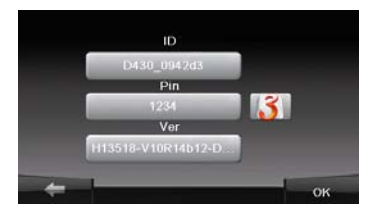

- 1. Vajutage peamenüüs ikoonil **Function**.
- Bluetooth-funktsioonide kasutamiseks vajutage ikoonil Bluetooth.
- Bluetooth-funktsiooni sisse / välja lülitamiseks vajutage ikoonil ON/OFF.
- 4. Bluetoothi kohta informatsiooni vaatamiseks vajutage ikoonil Info.
- Uue PIN-koodi lähtestamiseks vajutage ikoonil . Vaikeväärtus on 1234.

# Bluetooth-ühendus

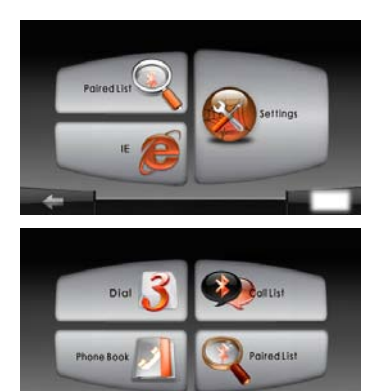

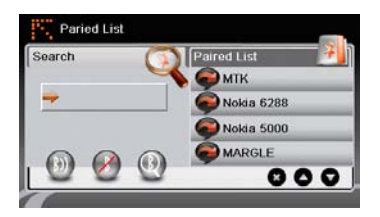

- Vajutage ikoonil **DUN** või ikoonil **HF** peamenüüs.
- GPRS-funktsiooniga mobiiltelefoniga sidumiseks vajutage ikoonil Paired List.
- Veenduge, et mobiiltelefoni Bluetooth-funktsioon on teistele seadmetele nähtav.
- Otsingu alustamiseks vajutage ikoonil
   O
- 5. Pärast otsingut kuvatakse ekraanil ühenduseks sobiva telefoni nimi.
- Ühenduse loomiseks valige mobiiltelefoni nimi ja vajutage ikoonil
   .
- Kui mobiiltelefon küsib PIN-koodi, siis sisestage PIN-kood 1234.
- Bluetooth-ühenduse katkestamiseks vajutage ikoonil .
- Eelnevalt ühendatud mobiiltelefoniga ühenduse taasloomiseks valige mobiiltelefon nimekirjast Paired List ja vajutage ikoonil .
- Nimekirjast mobiiltelefoni kustutamiseks valige selle nimi nimekirjast **Paired List** ja vajutage ikoonil **(\*)**.

# Vabakäe-funktsioon

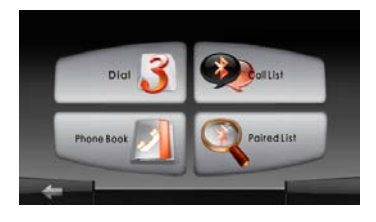

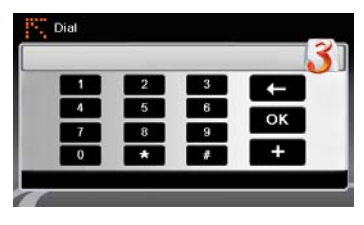

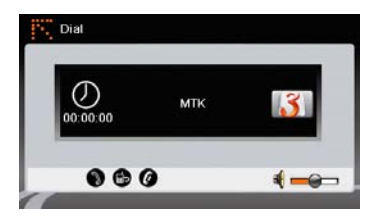

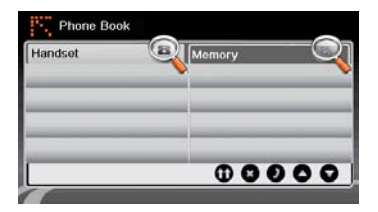

1. Vajutage ikoonil **HF** peamenüüs. **MÄRKUS**:

Enne vabakäe-funktsiooni abil ühenduste loomist tutvuge peatükiga Bluetooth-ühendus.

- 2. Helistamiseks vajutage ikoonil Dial.
- 3. Vajutage numbrinuppudel ja kõne alustamiseks vajutage ikoonil
- Kõne vastuvõtmiseks ooterežiimis vajutage ikoonil .
- 5. Kõne lõpetamiseks vajutage ikoonil
- Kõne tagasisuunamiseks telefoni või seadmesse vajutage ikoonil .
- Telefonumbrite valimisklahvistiku kuvamiseks vajutage ikoonil
- Telefoniraamatu kirjete vaatamiseks vajutage ikoonil Phone Book.
- SIM-kaardil salvestatud telefoniraamatu kirjete vaatamiseks vajutage ikoonil **①**.
- Lehel üles / alla kerimiseks vajutage ikoonil .

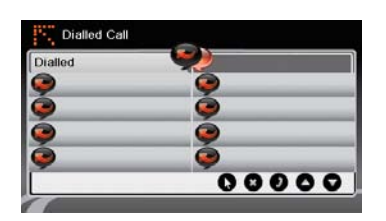

- 11. Helistamiseks valige telefoniraamatu kirje ja vajutage ikoonil **O**.
- 12. Telefoniraamatu kirje kustutamiseks valige see ja vajutage ikoonil **S**.
- 13. Kõnede loendi vaatamiseks vajutage ikoonil Calls List.
- Valitud kõnede (Dialed Call), vastatud kõnede (Received Call) ja vastamata kõnede (Missed Call) nimekirja kuvamiseks vajutage ikoonil Q.
- Lehel üles / alla kerimiseks vajutage ikoonil ▲/♥.
- 16. Helistamiseks valige telefoniraamatu kirje ja vajutage ikoonil **2**.
- 17. Telefoniraamatu kirje kustutamiseks valige see ja vajutage ikoonil **S**.

# FM-funktsioon

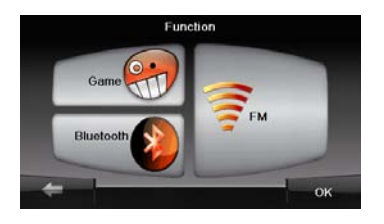

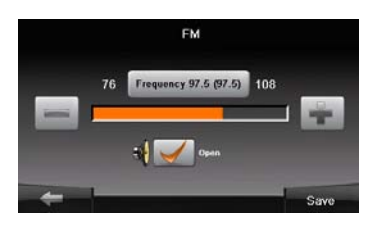

- 1. Vajutage peamenüüs ikoonil **Function**.
- 2. Bluetooth-funktsiooni kasutamiseks vajutage ikoonil **FM**.
- 3. FM-sageduse muutmiseks vajutage ikoonil
- 4. Helitugevuse muutmiseks vajutage ikoonil
- 5. FM-raadiojaama salvestamiseks vajutage ikoonil
- 6. Seadete tühistamiseks ja väljumiseks vajutage

# Häälestamine ja tarkvara aktiveerimine

| 📑 Deutsch    |    |   |        |
|--------------|----|---|--------|
| 💻 Eesti keel |    |   |        |
| 🏋 English (A | U) |   |        |
| 🗮 English (U | к) |   |        |
|              | +  | + | ✓ Next |

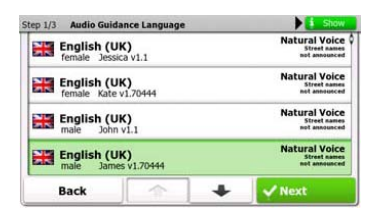

| Step 3/3 Route            | Preferences |     | \$ Show |  |
|---------------------------|-------------|-----|---------|--|
| Vehicle                   |             | Car |         |  |
| Route Planning            | Method      |     | Fast    |  |
| Motorways                 |             |     | ~       |  |
| A <sup>\$</sup> Period Ch | arge        | _   | ~       |  |
| Back                      | 1           | +   | ✓ Next  |  |

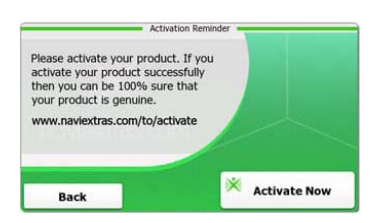

- Süsteemi keele valimiseks puudutage ja soovitud keelt.
- 2. Kinnitamiseks puudutage
- Lugege tarkvara ja andmebaasi lõppkasutaja litsentsileping tähelepanelikult läbi. Kui nõustute tingimustega, puudutage Kaccert.
- Konfiguratsiooniviisard kuvatakse valitud keeles. Jätkamiseks puudutage <u>vext</u>.
- Puudutage , et kuvada kõik hääljuhiste keeleprofiilid. Lühikese helinäidise kuulmiseks puudutage vastavat keelt ning valiku kinnitamiseks puudutage <u>keele</u>.
- Valige soovitud ajavorming ja ühikud, kinnitamiseks puudutage <u>kext</u>.
- Valige soovitud navigeerimisviis, kinnitamiseks puudutage
- Häälestamine on lõpule viidud. Jätkamiseks puudutage V rinish
- Navigeerimise põhisammude õpetuse alustamiseks puudutage <u>Yes</u>.
   Sissejuhatuse vahelejätmiseks puudutage <u>No</u>.
- Navigeerimistarkvara koheseks aktiveerimiseks puudutage X Activate Now

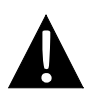

#### MÄRKUS:

Aktiveerimisprotsessi alustamiseks peab seade olema Internetti ühendatud.

### <u>Sissejuhatus</u>

| Show Map | A Destination | Games             | Travel     |
|----------|---------------|-------------------|------------|
|          | My Route      | 🍷 Demo & Tutorial | Get Extras |
|          | + More        | 3 Sett            | ings       |
| 😃 Exit   |               | Back              |            |

Navigeerimistarkvara käivitamiseks puudutage ikooni **Navigeerimine**. Kuvatakse järgmised valikud:

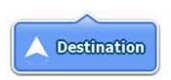

Puudutage ikooni **Sihtkoht**, et käivitada navigeerimisfunktsioon, sisestades aadressi või valides **huviväärsuse**, koha kaardilt või ühe **lemmikutest**. **Nutika ajaloo** alt saab kuvada ka viimased valitud sihtkohad.

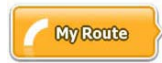

Puudutage ikooni **Minu marsruut**, et kuvada marsruutimise parameetrid, sh marsruudi tühistamine, alternatiivsete marsruutide valimine, navigeerimise simulatsioon ja sihtkoha lisamine **lemmikute** alla.

#### MÄRKUS:

Kui sihtkohta ei ole valitud, ei ole see nupp aktiivne.

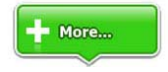

Puudutage ikooni Lisaks ..., et reguleerida tarkvara seadeid, vaadata näidist ja õpetust, käivitada lisaprogramme või laadida aadressilt www.naviextras.com alla lisavõimalusi.

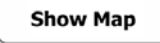

Puudutage ikooni Näita kaarti, et alustada kaardil navigeerimist.

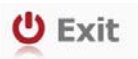

Puudutage ikooni Välju, et navigeerimine lõpetada ja tarkvarast väljuda.

## Sihtkohtade menüü

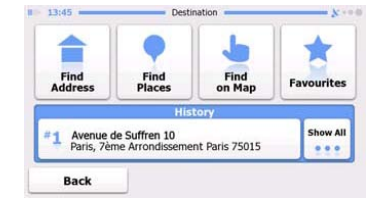

| Avenue de S<br>Paris, 7ème | Suffren 10<br>Arrondisseme | ent Paris 7501 | 5 ×       |
|----------------------------|----------------------------|----------------|-----------|
| Parc du Cha<br>Avenue Cha  | mp de Mars<br>rles Risler  |                | ×         |
| Quai Branly,               | Paris 75007                |                | *         |
| Rue George<br>Gennevillier | s Thoretton<br>s 92230     |                | ×         |
| Back                       | 1                          | +              | Clear All |

Navigeerimisfunktsiooni käivitamiseks puudutage navigeerimise menüüs ikooni Sihtkoht.

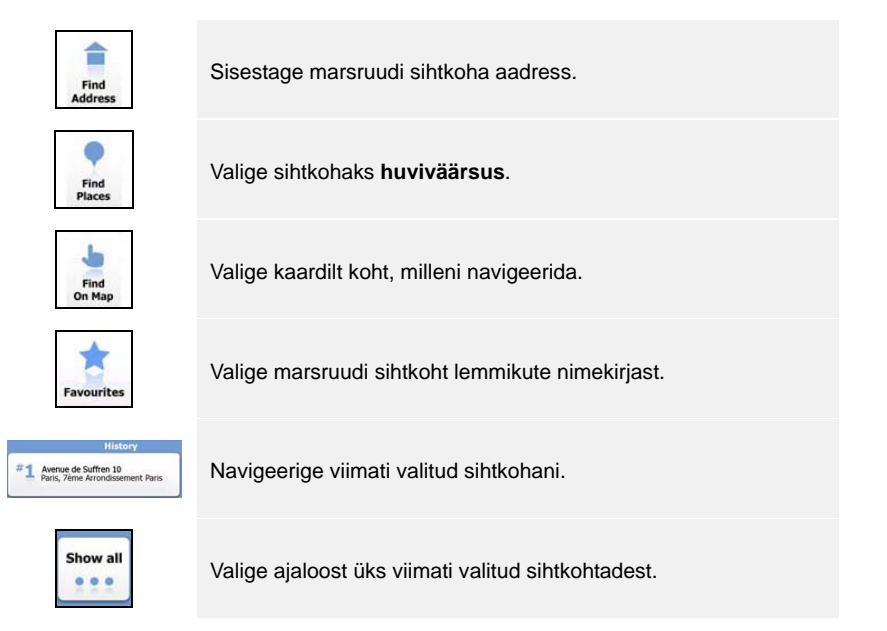

#### Navigeerimine aadressini

|                           | Find Address                                                |
|---------------------------|-------------------------------------------------------------|
| United States             | New York                                                    |
|                           | New York                                                    |
|                           | Bay Cliff Ter                                               |
| <house number=""></house> | <ul> <li><intersecting street=""></intersecting></li> </ul> |
| Back                      | Select Street                                               |

| ~ | PAR  | s   |     |     |     | -      |
|---|------|-----|-----|-----|-----|--------|
| A | 7 B  | 8 C | 9 D | E   | F   | G      |
| Н | I    | 5 J | 6 K | L   | м   | ( N ,) |
| 0 | P    | 2 Q | 3 R | 8 S | " T | "U.    |
| v | - W  | X   | Y   | Z   | •   | Alt    |
|   | Back |     |     |     | i u | st     |

- 1. Puudutage navigeerimise menüüs ikooni Sihtkoht, seejärel ikooni Otsi aadressi.
- Vaikimisi on asukohaks valitud riik/osariik/linn (asukoha atribuudid), kus te parasjagu viibite.
- 3. Jätkamiseks puudutage Vali tänav, tühistamiseks Tagasi.
- 4. Asukoha atribuutide väärtuste muutmiseks puudutage soovitud atribuute.
- Pärast mõne tähe sisestamist võrdleb seade märgijadasid automaatselt andmebaasis olevate kohanimedega.
- 6. Kinnitamiseks puudutage 🌌, parandamiseks 📥
- Puudutage <sup>IIII</sup>, et näha sisestatud märgijadaga sobivate kohanimede loetelu. Valiku tegemiseks puudutage soovitud nimetust.

| ~ | CONC | ORDE | (PLACE | DE LA) | 1   | +   |
|---|------|------|--------|--------|-----|-----|
| A | B    | C    | D      | E      | F   | G   |
| н | I    | 5 ]  | K      | L      | M   | N   |
| 0 | P    | Q    | R      | a S    | T   | υ.  |
| V | W    | X    | Y      | = Z    |     | Alt |
|   | Back | ).   |        |        | i u | ist |

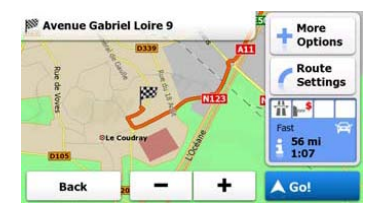

- 8. Puudutage Street Name> ja sisestage soovitud tänavanime esimesed tähed.
- Automaatselt pakutud tänavanime valimiseks puudutage ≤, kõigi sobivate tänavanimede vaatamiseks puudutage isoovitud nimetust.
- 10. Majanumbri sisestamiseks puudutage
- 11. Aadressi sisestamise lõpetamiseks puudutage
- 12. Puudutage de Got, et alustada navigeerimist, kui süsteem on koostanud parima marsruudi.

#### Navigeerimine huviväärsuseni

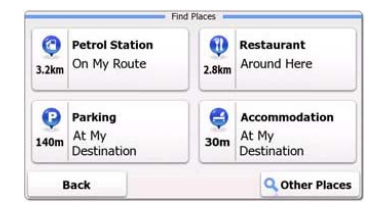

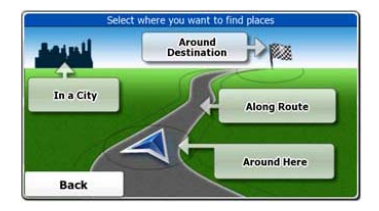

Puudutage navigeerimise menüüs ikooni Sihtkoht ja seejärel ikooni Otsi kohta.

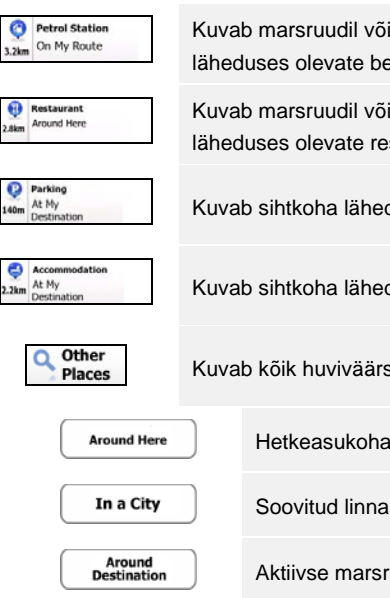

Along

Route

Kuvab marsruudil või hetkeasukoha või viimase tuttava koha läheduses olevate bensiinijaamade loetelu.

Kuvab marsruudil või hetkeasukoha või viimase tuttava koha läheduses olevate restoranide loetelu.

Kuvab sihtkoha läheduses olevate parkimisplatside loetelu.

Kuvab sihtkoha läheduses olevate majutuskohtade loetelu.

Kuvab kõik huviväärsused järgmiste kohtade läheduses:

Hetkeasukoha läheduses.

Soovitud linnas.

Aktiivse marsruudi sihtkoha läheduses.

Aktiivsel marsruudil.

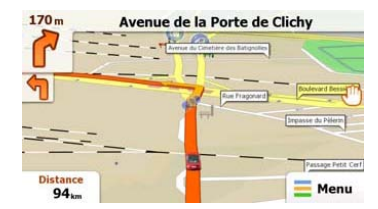

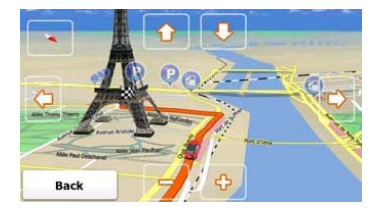

Kaardiekraanil kuvatakse hetkeasukoha virtuaalne vaade ja mitmesugust muud infot. Näiteks sõiduki ikoon näitab hetkeasukohta, oranž joon näitab soovituslikku marsruuti ning nupud ja andmeväljad toetavad navigeerimisfunktsiooni.

- Kui sihtkohta ei ole valitud, kuvatakse ekraani ülaosas teave hetkeasukoha kohta. Kinnitatud sihtkoha puhul kuvatakse info marsruudi järgmise manöövri või tänava/tee kohta.
- Valikutega kiirmenüü avamiseks puudutage suvalist kohta kaardil.
- Oma hetkeasukoha ümbruse uurimiseks puudutage <sup>(1)</sup>. Navigeerimiseks vajutage noolenuppe.
- Puudutage 16.9 , et valida teepikkuse näitude vahel, nagu sihtkohani jäänud teepikkus, orienteeruv sihtkohani jõudmise aeg ja teekonna lõpuni jäänud aeg.
- Navigeerimise menüüsse naasmiseks puudutage = Menu.

| Lisaks-menüü    |             |                                  |                                          |
|-----------------|-------------|----------------------------------|------------------------------------------|
| 5:36 — M        | /fe } ; +10 | Get Ex<br>You can purchase extra | tras                                     |
| Demo & Tutorial | Get Extras  | ~                                | Preinstalled<br>Content                  |
| Settin          | gs          | naviextras.com                   | Content from<br>prestigio.naviextras.com |
|                 |             |                                  |                                          |

Puudutage navigeerimise menüüs ikooni Lisaks .... Kuvatakse järgmised valikud:

| Games                       | Puudutage mis tahes eelinstallitud mängu, et käivitada selle demoversioon. |  |  |
|-----------------------------|----------------------------------------------------------------------------|--|--|
| ×                           | Täisversiooni käivitamiseks soetage aktiveerimisvõti.                      |  |  |
| Get More                    | Laadige aadressilt www.naviextras.com alla lisamänge.                      |  |  |
| 🛑 Travel                    | Puudutage mis tahes reisiprogrammi, et see käivitada.                      |  |  |
| Demo &<br>Tutorial          | Käivitage õpetus ja näidis, mis tutvustavad seadme<br>põhifunktsioone.     |  |  |
| Get Extras                  | Soetage lisavõimalusi, nagu uued kaardid või 3D-maamärgid.                 |  |  |
| Settings                    | Konfigureerige seadme seadeid.                                             |  |  |
| Please activate your device | Aktiveerige tarkvara.                                                      |  |  |
| MÄR<br>Mõne                 | KUS:<br>d rakendused võivad vajada süsteemi aktiveerimist.                 |  |  |

# Seaded

| Route Set   | tings      |  |
|-------------|------------|--|
| Sound an    | d Warnings |  |
| 🏞 3D Vehicl | e Gallery  |  |
| / Colour Th | emes       |  |
| Beach       |            |  |

- Seadme seadete konfigureerimiseks puudutage navigeerimise menüüs ja seejärel setteen.
- Teiste võimaluste vaatamiseks puudutage .

| Route Settings               | Valige sõiduki tüüp, marsruudi kavandamisel kasutatavad<br>teetüübid ja marsruudi koostamise meetodid.                       |
|------------------------------|----------------------------------------------------------------------------------------------------|
| Sounds and Warnings          | Reguleerige helitugevust, seadke seade hääletuks või<br>aktiveerige hoiatussõnumid.                                          |
| 🖶 3D Vehicle Gallery         | Asendage sõiduki ikoon (noolemärk) pildiga.                                                                                  |
| Colour Themes                | Määrake seadme päevane ja öine värvigamma.                                                                                   |
| Starting Position            | Blokeerige ajutiselt GPS-vastuvõtja funktsioon ning määrake teine alguspunkt.                                                |
| P Regional                   | Muutke süsteemi keelt, hääleprofiili, aja vormingut / ühikuid ja sisendkeelt.                                                |
| Content                      | Vaadake täielikku loetelu seadmes leiduvast teabest.                                                                         |
| 5 Start Configuration Wizard | Reguleerige süsteemi häälestamise käigus määratud<br>põhiparameetreid.                                                       |
| Keset to Defaults            | Taastage kõik tehaseseaded.                                                                                                  |
| About                        | Vaadake tarkvara ja andmebaasi lõppkasutaja litsentsilepingut,<br>teabe kasutamise lepinguid ning tarkvara identifikaatorit. |

| - |  |
|---|--|

Enne klienditeeninduse poole pöördumist proovige lahendada lihtsad probleemid alljärgneva tabeli abil.

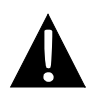

#### MÄRKUS:

Kui seade ei tööta korralikult, lülitage see kohe välja ja ühendage toiteadapter lahti. Ärge kunagi püüdke seadet volitamata tehniku abita parandada, kuna vastasel korral võib seade saada kahjustada.

| PROBLEEM                                                                     | VÕIMALIK PÕHJUS                                  | VÕIMALIK LAHENDUS                                                                                                    |  |  |  |
|------------------------------------------------------------------------------|--------------------------------------------------|----------------------------------------------------------------------------------------------------|--|--|--|
|                                                                              |                                                  |                                                                                                    |  |  |  |
| Seade ei lülitu                                                              | Adapter ei ole korralikult<br>ühendatud.         | Ühendage adapter<br>korralikult.                                                                                              |  |  |  |
|                                                                              | Sisseehitatud laetav patarei<br>on nõrk.         | Ühendage seade adapteri<br>abil või laadige patareid.                                                                         |  |  |  |
|                                                                              |                                                  |                                                                                                    |  |  |  |
| Heli puudub.                                                                 | Heli võib olla maha keeratud<br>või vaigistatud. | Keerake heli valjemaks või<br>lülitage heliväljund sisse.                                                                     |  |  |  |
|                                                                              |                                                  |                                                                                                    |  |  |  |
| Pilt puudub.                                                                 | Ekraani heledus võib olla maha keeratud.         | Reguleerige LCD heledust.                                                                                                    |  |  |  |
|                                                                              |                                                  |                                                                                                    |  |  |  |
| Seade ei võta<br>satelliitsignaale<br>vastu või ei<br>suuda<br>orienteeruda. | Ehitised või metall võivad signaali blokeerida.  | Kasutage seadet ainult<br>välitingimustes; sõidukis<br>saate selle probleemi<br>lahendamiseks kasutada<br>välist GPS-antenni. |  |  |  |

## Veaotsing

#### PROBLEEM

#### VÕIMALIK PÕHJUS VÕIMALIK LAHENDUS

Aeg-ajalt seade võtab signaale vastu, siis jälle mitte; saadud signaalid on katkendlikud.

| ,<br>Laetav patarei on nõrk.                                                 | Ühendage seade adapteri<br>abil või laadige patareid. |
|------------------------------------------------------------------------------|-------------------------------------------------------|
| Seade võib olla millegagi<br>(näiteks soojapidava<br>paberiga) kinni kaetud. | Eemaldage kate.                                       |
| Seadme liikumisamplituud on liiga suur.                                      | Vältige seadme liigset<br>edasi-tagasi liikumist.     |